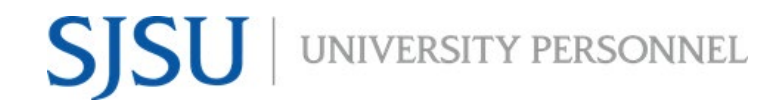

#### eFaculty Quicktip: Applying for Assigned Time for Exceptional Levels of Service to Students

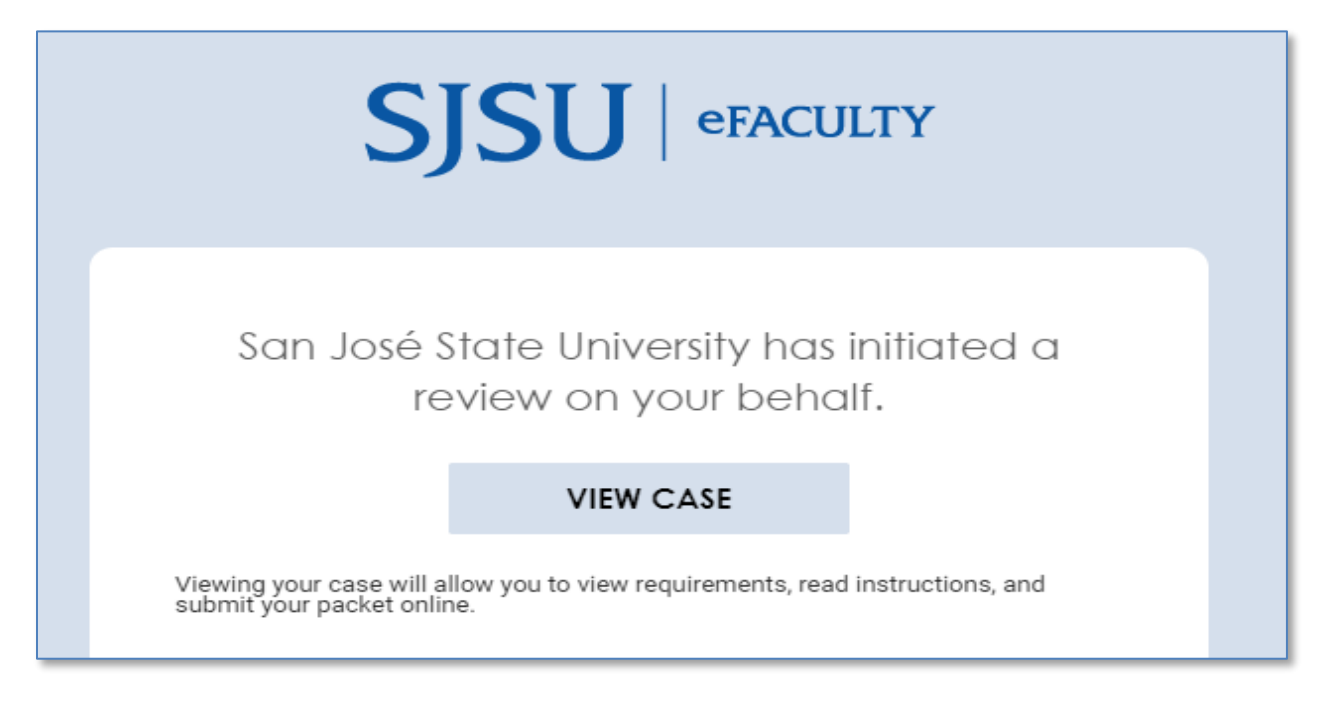

After faculty receive notification that a case has been created for them, they will be able to view their packet.

| Assigned Time for Exceptional Levels of Service to                                                                                                    |                      |                                          |   |  |  |
|----------------------------------------------------------------------------------------------------|----------------------|------------------------------------------|---|--|--|
| Students                                                                                                    |                      |                                          |   |  |  |
| <b>Unit</b><br>Faculty Affairs                                                                                                    | <b>Type</b><br>Other | Candidate Instructions View Instructions |   |  |  |
| Below you will find an overview of the packet requirements outlined by your institution. This page will be updated as you make progress toward your packet. To learn more, read the Candidate's Packet Guide.           Application Documents         Edit           Due: 2021-04-12   Not Yet Submitted Unlocked         Edit |                      |                                          |   |  |  |
| Туре                                                                                                    | # Required           | # Added                                  |   |  |  |
| Proposal or Description of Activities                                                                                                    | 1 required           | 0                                        |   |  |  |
| <ul> <li>Up-to-date Curriculum Vitae (CV)</li> </ul>                                                                                                    | 1 required           | 0                                        |   |  |  |
| <ul> <li>Assessment of Prior Award</li> </ul>                                                                                                    | 0 required           | 0                                        |   |  |  |
| Assigned Time for Exceptional Levels of Service to S                                                                                                    | tudents 5 required   | 0                                        | - |  |  |
|                                                                                                    |                      |                                          |   |  |  |

### To add documents and complete the required form, select "Packet"

| <b>Unit</b><br>Faculty Affairs                                                                                                    | Type<br>Other                                                                                                    | Candidate Instructions View Instructions |
|----------------------------------------------------------------------------------------------------|----------------------------------------------------------------------------------------------------|------------------------------------------|
| Overview Pa                                                                                                    | cket                                                                                                    |                                          |
| 🗆 🗢 Exp                                                                                                    | -<br>and All     ● Collapse All                                                                                                    |                                          |
| •                                                                                                    | Application Documents<br>Due: Apr 12, 2021   Not Yet Submitted Unlocked<br>Please upload your proposal or description, current CV, and assessment of prior (or most recent) awar                                                                                                    | Submit 0 of 2<br>Required Files          |
|                                                                                                    | Proposal or Description of Activities 1 required, 0 Added                                                                                                    | Add                                      |
|                                                                                                    | <ul> <li>The impact of the activity on and/or quality of the student experience.</li> <li>The extent to which the activity does or would create an overload that would be mitigated by assign.</li> <li>The impact of the activity on student success and/or educational experience.</li> <li>The impact of the activity on historically under-served populations.</li> <li>The number of students who will be served by the proposed activity.</li> </ul> | ed time.                                 |
|                                                                                                    | No files have been added yet.                                                                                                    |                                          |
|                                                                                                    | Up-to-date Curriculum Vitae (CV) 1 required, 0 Added                                                                                                    | Add                                      |
|                                                                                                    | Please upload a current CV.                                                                                                    |                                          |
|                                                                                                    | No files have been added yet.                                                                                                    |                                          |
|                                                                                                    | Assessment of Prior Award 0 Added                                                                                                    | Add                                      |
| If you received a prior award from this program, attach a 1 page assessment of the results of the prior award. This is subject to approval b director. |                                                                                                    |                                          |
|                                                                                                    | No files have been added yet.                                                                                                    |                                          |
|                                                                                                    | Assigned Time for Exceptional Levels of Service to Students 5 required questions,                                                                                                    | Fill Out Form                            |
|                                                                                                    | This form has not been complete.                                                                                                    |                                          |
| _                                                                                                    |                                                                                                    |                                          |

Files may be added by selecting each section's respective "Add" button

| Expand All Collapse All                                                                                                    |                     |
|----------------------------------------------------------------------------------------------------|---------------------|
| Application Documents     Due: Apr 12, 2021   Not Yet Submitted Unlocked     Please upload your proposal or description, current CV, and assessment of prior (or most recent) award (if applicable).                                                                                                    | of 2<br>lired Files |
| Proposal or Description of Activities 1 required, 0 Added                                                                                                    | bt                  |
| <ul> <li>The proposal narrative should include a description of some or all of the following:</li> <li>The impact of the activity on and/or quality of the student experience.</li> <li>The extent to which the activity does or would create an overload that would be mitigated by assigned time.</li> <li>The impact of the activity on student success and/or educational experience.</li> <li>The impact of the activity on historically under-served populations.</li> <li>The number of students who will be served by the proposed activity.</li> </ul> |                     |
| No files have been added yet.                                                                                                    |                     |
| Up-to-date Curriculum Vitae (CV) 1 required, 0 Added                                                                                                    | dd                  |
| No files have been added yet.                                                                                                    |                     |
| Assessment of Prior Award 0 Added                                                                                                    | bb                  |
| If you received a prior award from this program, attach a 1 page assessment of the results of the prior award. This is subject to approval by your chai<br>director.                                                                                                    | ror                 |
| No files have been added yet.                                                                                                    |                     |
|                                                                                                    | _                   |

When prompted to upload files, select "Add New File" and then select "Browse to Upload"

| Add Propo       | sal or D | escription of Activities                               |       | ×      |
|-----------------|----------|--------------------------------------------------------|-------|--------|
| Choose Existing | Add Ne   | w File                                                 |       |        |
| Upload          | Video    | Webpage                                                |       |        |
|                 |          | Drag & Drop your files anywhere or<br>Browse To Upload |       |        |
|                 |          |                                                        | 🔁 Add | Cancel |

### Example of what a completed packet will show:

| Please upload your proposal or description, current CV, and assessment of prior (or most recent) award (if applicable). |                                        |  |  |
|----------------------------------------------------------------------------------------------------|----------------------------------------|--|--|
|                                                                                                    |                                        |  |  |
| Proposal or Description of Activities 1 required, 1 Added                                                               |                                        |  |  |
| The proposal narrative should include a description of some or all of the following:                                    |                                        |  |  |
| <ul> <li>The impact of the activity on and/or quality of the student experience.</li> </ul>                             |                                        |  |  |
| The extent to which the activity does or would create an overload that would be mitigated by assigned time.             |                                        |  |  |
| <ul> <li>The impact of the activity on student success and/or educational experience.</li> </ul>                        |                                        |  |  |
| <ul> <li>The impact of the activity on historically under-served populations.</li> </ul>                                |                                        |  |  |
| <ul> <li>The number of students who will be served by the proposed activity.</li> </ul>                                 |                                        |  |  |
| Title                                                                                                    | Details                                |  |  |
| Urbano - Description of Activities                                                                                      | Added<br>Mar 23, 2021                  |  |  |
| Up-to-date Curriculum Vitae (CV) 1 required, 1 Added<br>Please upload a current CV.                                     |                                        |  |  |
| Title                                                                                                    | Details                                |  |  |
| Urbano - CV                                                                                                    | Added<br>Mar 23, 2021                  |  |  |
| Assessment of Prior Award 1 Added                                                                                       |                                        |  |  |
| If you received a prior award from this program, attach a 1 page assessment of the results of the prior award. This     | s subject to approval by your chair or |  |  |
| director.                                                                                                    |                                        |  |  |
| Title                                                                                                    | Details                                |  |  |
| Urbano - Assessment of Prior Award                                                                                      | Added<br>Mar 23, 2021                  |  |  |
| Assigned Time for Exceptional Levels of Service to Students 5 required questions,                                       |                                        |  |  |
| Title                                                                                                    | Details                                |  |  |
| Assigned Time for Exceptional Levels of Service to Students                                                             | Completed<br>Submitted<br>Mar 23, 2021 |  |  |

## Once you are ready to submit, locate and select the blue "Submit" button.

| ~ | Application Documents         Due: Apr 12, 2021   Not Yet Submitted       Unlocked         Please upload your proposal or description, current CV, and assessment of prior (d) | Pre     | eview Submit | 2 of 2<br>Required Files |  |
|---|----------------------------------------------------------------------------------------------------|---------|--------------|--------------------------|--|
|   | Proposal or Description of Activities 1 required, 1 Added Add                                                                                                    |         |              |                          |  |
|   | The proposal narrative should include a description of some or all of the following:                                                                                           |         |              |                          |  |
|   | <ul> <li>The impact of the activity on and/or quality of the student experience.</li> </ul>                                                                                    |         |              |                          |  |
|   | The extent to which the activity does or would create an overload that would be mitigated by assigned time.                                                                    |         |              |                          |  |
|   | <ul> <li>The impact of the activity on student success and/or educational experience.</li> </ul>                                                                               |         |              |                          |  |
|   | <ul> <li>The impact of the activity on historically under-served populations.</li> </ul>                                                                                       |         |              |                          |  |
|   | <ul> <li>The number of students who will be served by the proposed activity.</li> </ul>                                                                                        |         |              |                          |  |
|   | Title                                                                                                    | Details | Actions      |                          |  |

### Confirm the submission

| Confirm                                                                                                    | ×                             |
|----------------------------------------------------------------------------------------------------|-------------------------------|
| You cannot edit the documents and forms within a section once<br>been submitted. An administrator will need to unlock the sectio<br>for you to make any changes. Are you sure you want to submit to<br>section Application Documents at this time? | e it has<br>n in order<br>the |
| Yes                                                                                                    | No                            |

# The packet will now show as "Locked", and the packet is now submitted

| ~ | Application Documents Due: Apr 12, 2021   Submitted Locked                                                                      | Preview | 2 of 2<br>Required Files |  |  |
|---|----------------------------------------------------------------------------------------------------|---------|--------------------------|--|--|
|   | Please upload your proposal or description, current CV, and assessment of prior (or most recent) award (if applicable).         |         |                          |  |  |
|   | Proposal or Description of Activities 1 required, 1 Added                                                                       |         |                          |  |  |
|   | The proposal narrative should include a description of some or all of the following:                                            |         |                          |  |  |
|   | <ul> <li>The impact of the activity on and/or quality of the student experience.</li> </ul>                                     |         |                          |  |  |
|   | <ul> <li>The extent to which the activity does or would create an overload that would be mitigated by assigned time.</li> </ul> |         |                          |  |  |
|   | The impact of the activity on student success and/or educational experience.                                                    |         |                          |  |  |
|   | <ul> <li>The impact of the activity on historically under-served populations.</li> </ul>                                        |         |                          |  |  |
|   | <ul> <li>The number of students who will be served by the proposed activity.</li> </ul>                                         |         |                          |  |  |
|   | Title De                                                                                                    | tails   |                          |  |  |